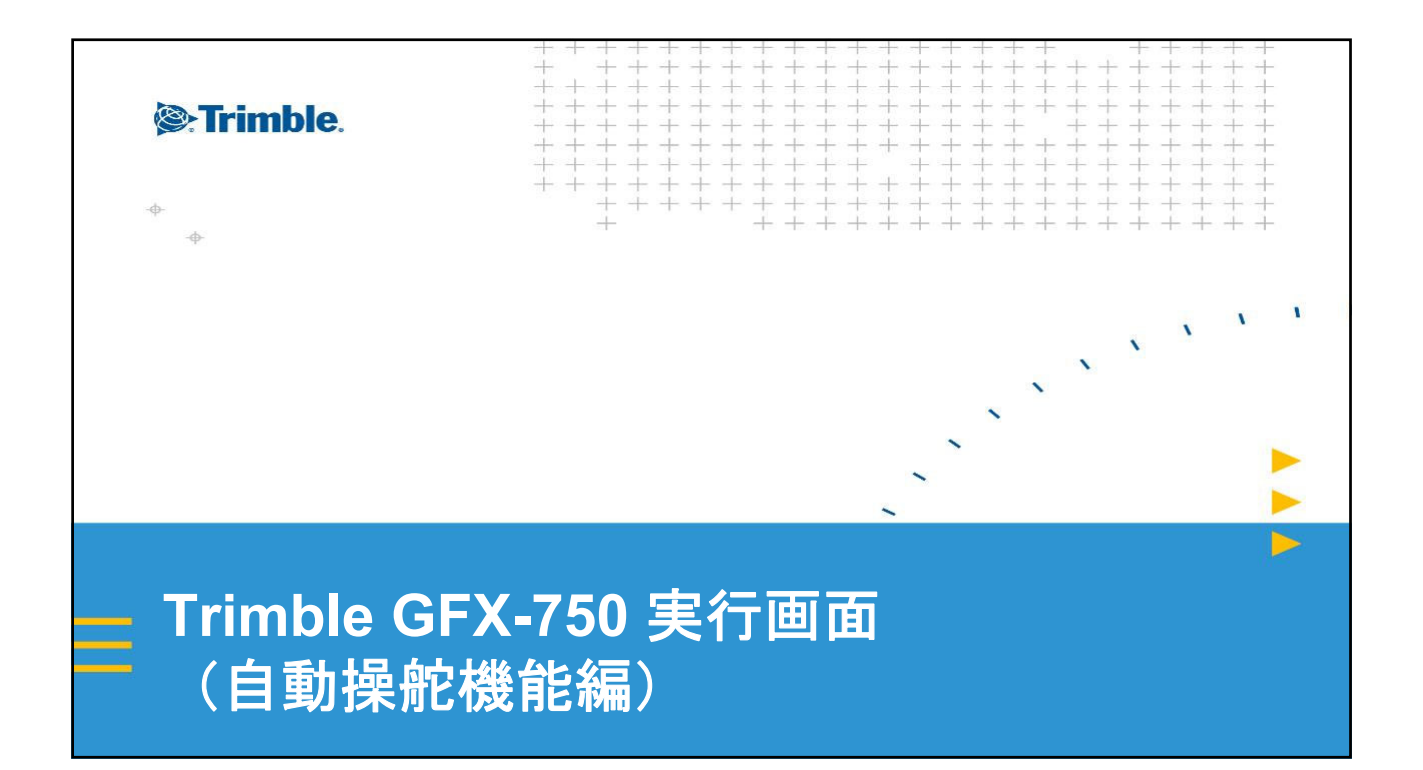

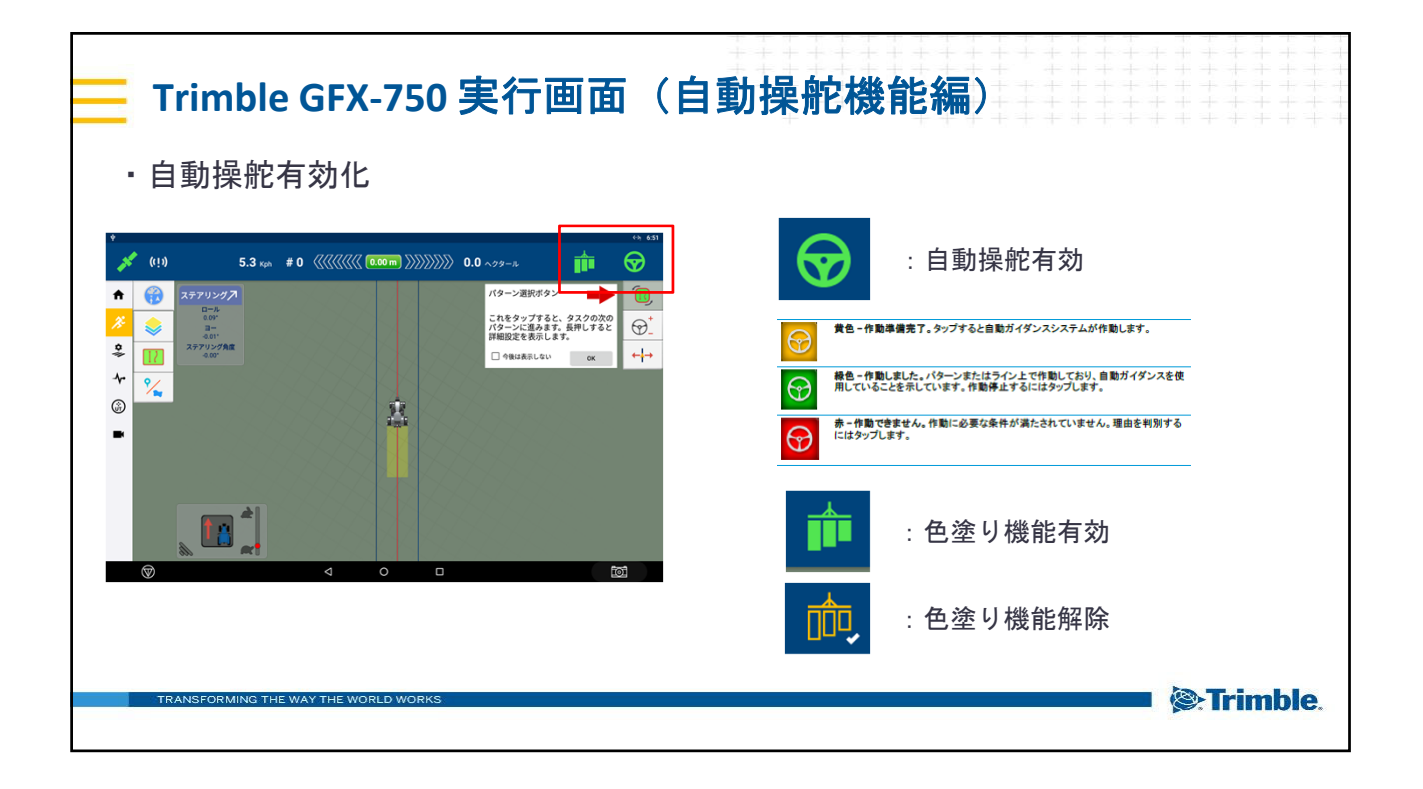

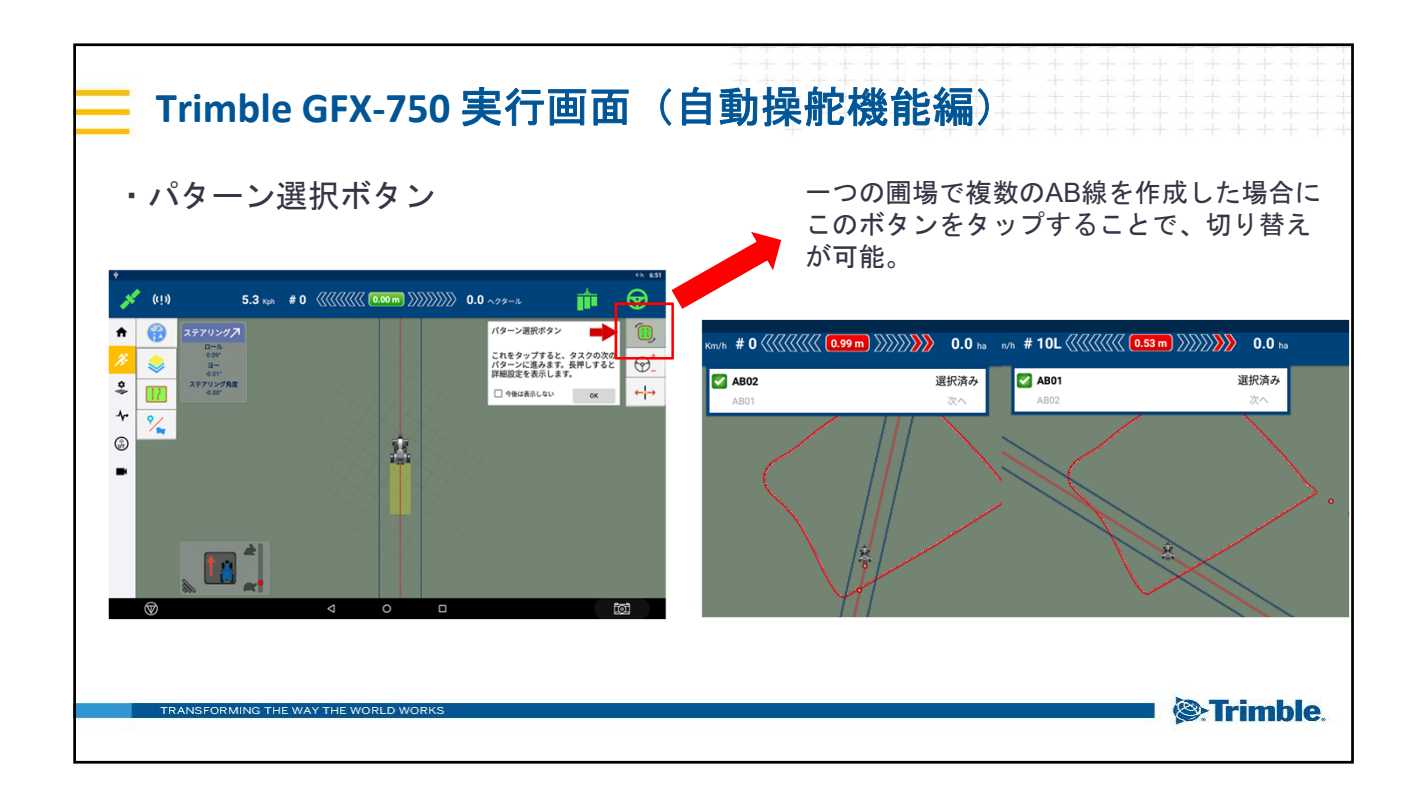

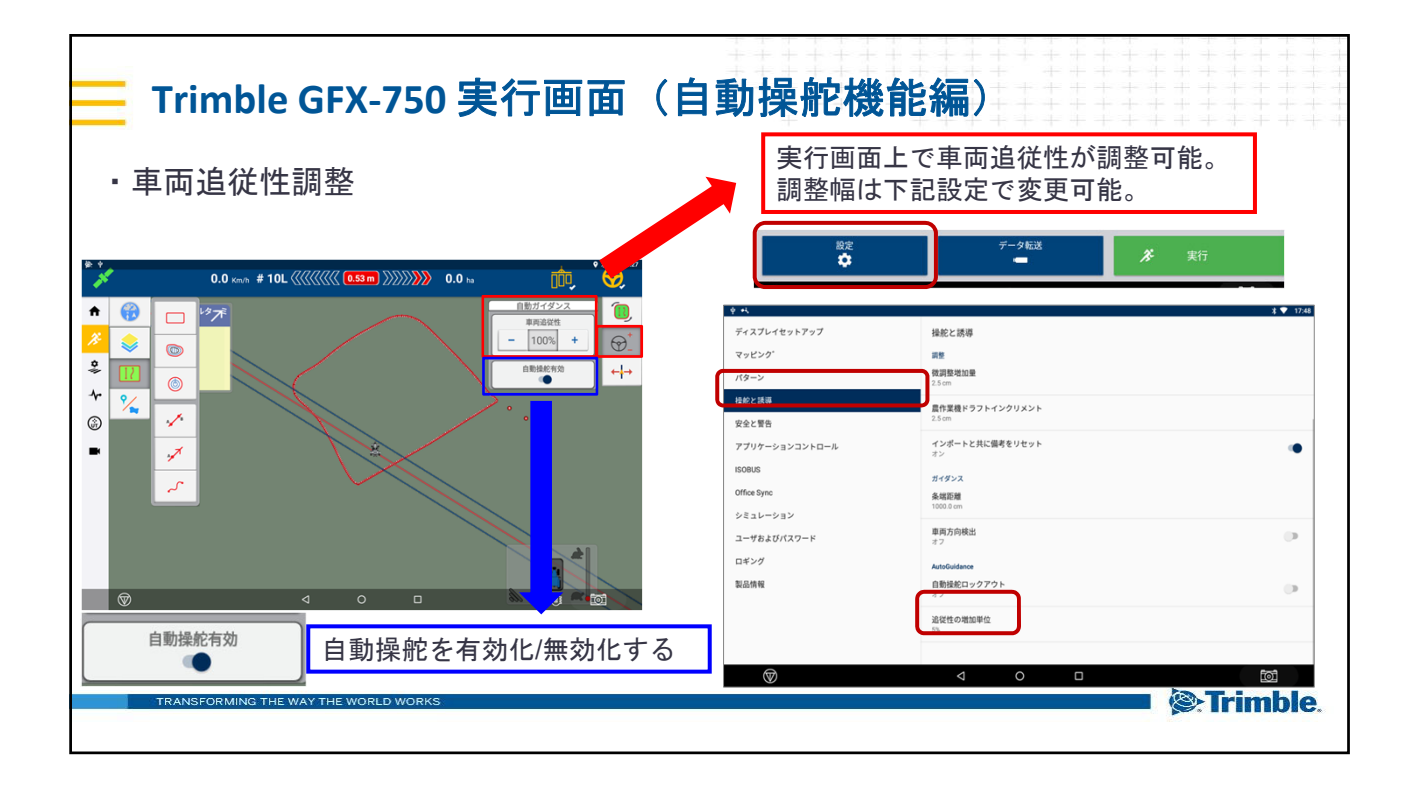

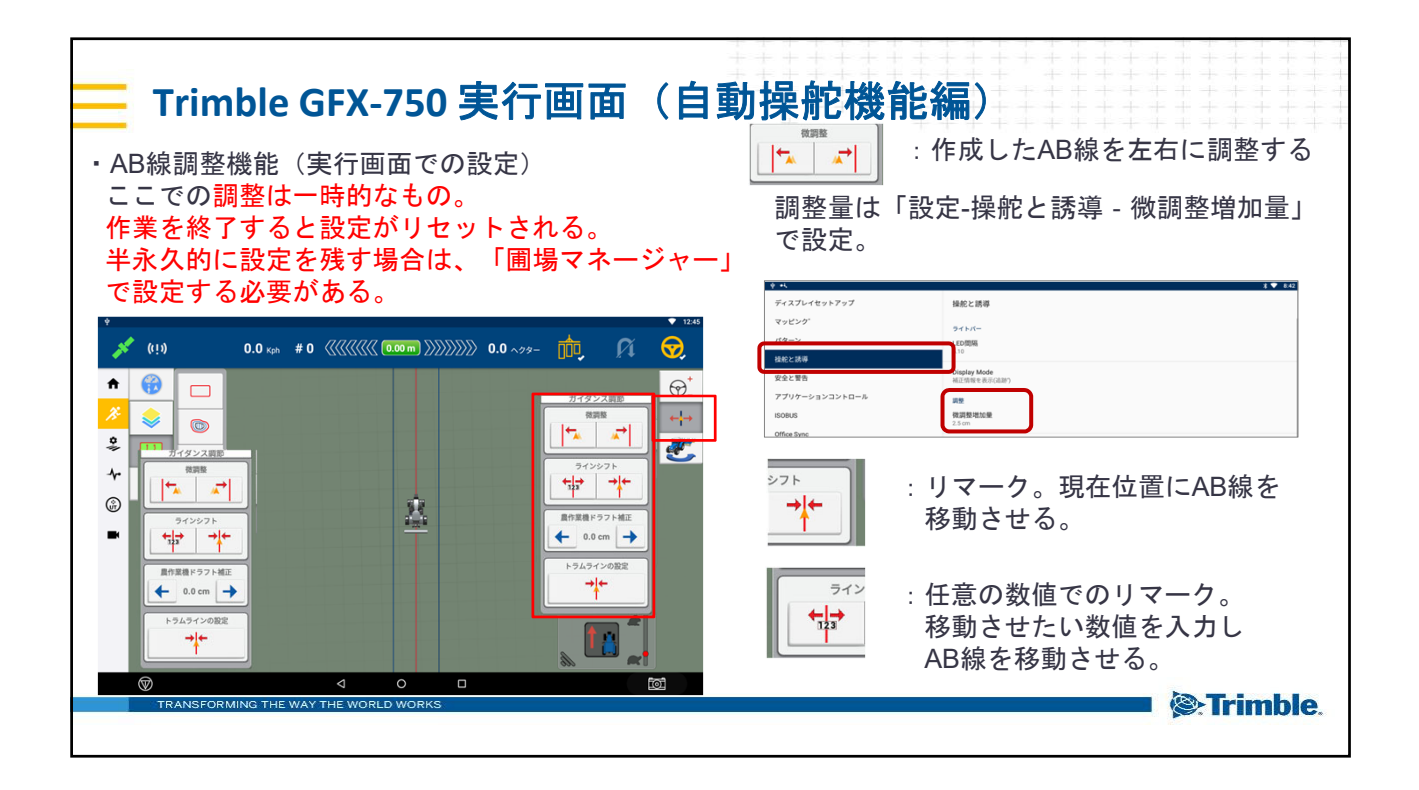

| Trimble GFX-750 実行画面(自                                                              | 動操舵機能編)                                                                 |
|-------------------------------------------------------------------------------------|-------------------------------------------------------------------------|
| ・ 農作業機ドラフト補正<br><i>* ***</i> (!) 0.0 ** *0 《《《《 <sup>®®®</sup> 》》》》 0.0 *** - 兪 û ? | ■ ・ 圃場が傾斜地になっており、<br>農作業機が左右に流れる場合に<br>AB線を補正し、走行させる機能。<br>調整量は下記設定で変更。 |
|                                                                                     |                                                                         |
|                                                                                     |                                                                         |
| TRANSFORMING THE WAT THE WORLD WORKS                                                |                                                                         |